## 西门子 (中国) 伺服电机经销商

| 产品名称 | 西门子(中国)伺服电机经销商        |
|------|-----------------------|
| 公司名称 | 浔之漫智控技术(上海)有限公司-西门子模组 |
| 价格   | .00/件                 |
| 规格参数 | 西门子:支持售后              |
| 公司地址 | 1                     |
| 联系电话 | 暂无                    |

## 产品详情

西门子(中国)伺服电机经销商

为西门子中国有限公司授权合作伙伴,浔之漫智控技术(上海)有限公司代理经销西门子产品供应全国 ,西门子工控设备包括S7-200SMART、 S7-200CN、S7-300、S7-400、S7-1200、S7-1500、S7-ET200SP 等各 类工业自动化产品。作为西门子授权代理商,西门子模块代理商,西门子一级代理商,西门子PLC代理 商,西门子PLC模块代理商,

,建立现代化仓

储基地、积累充足的产品储备、引入万余款各式工业自动化科技产品与此同时,我们还提供西门子G120 、G120C V20 变频器; S120 V90 伺服控制系统;6EP电源;电线;电缆;

网络交换机;工控机等工业自动化的设计、技术开发、项目选型安装调试等相关服务。西门子中国有限 公司授权合作伙伴——浔之漫智控技术(上海)有限公司,公司国际化工业自动化科技产品供应商,是专 业从事工业自动化控制系统、机电一体化装备和信息化软件系统

集成和硬件维护服务的综合性企业。西部科技园,东边是松江大学城,西边和全球\*\*芯片制造商台积电 毗邻,

向北5公里是佘山国家旅游度假区。轨道交通9号线、沪杭高速公路、同三国道、松闵路等

交通主干道将松江工业区与上海市内外连接,交通十分便利。

建立现代化仓

储基地、积累充足的产品储备、引入万余款各式工业自动化科技产品,我们以持续的卓越与服务,取得 了年销 售额10亿元的佳绩,凭高满意的服务赢得了社会各界的好评及青睐。与西门子品牌合作,只为能给中国的客户提供值得信赖的服务体系,我们

的业务范围涉及工业自动化科技产品的设计开发、技术服务、安装调试、销售及配套服务领域。

对于订货号上至 6ES7 441xAA040AE0 的 CP 441,使用带有订货号 6ES7 963xAA000AA0 的 IF 963 接口模块。 对于自订货号 6ES7 441xAA050AE0 起的 CP 441,必须使用带有订货号 6ES7 963xAA100AA0 的 IF 963 接口模块。 安装顺序 要在 CP 441 中安装接口模块,请执行以下操作: 1. 首先从机架中拔下电源模块或拆除 CP 441。 2. 接口模块的安装取决于 CP 441 的版本。 - 6ES7 441xAA040AE0 将接口模块小心插入到 CP 441 的模块底座中,并用顶部和底部的螺钉以 0.8 至 1.1 Nm 的扭矩拧紧接口模块。 - 6ES7 441 xAA05 0AE0 将接口模块小心插入 CP 441 的模块底座中,直到锁闭机构锁定到位。 拆除顺序 要从 CP 441 中拆除接口模块,请执行以下操作: 1. 首先从机架中拔下电源模块或拆除 CP 441。 2. 接口模块的拆除取决于 CP 441 的版本。 – 6ES7 441xAA040AE0 拧松接口模块顶部和底部的螺钉,并小心从 CP 441 的模块底座上拆除接口模块。 - 6ES7 441xAA050AE0 通过将锁闭机构按压到接口模块的侧面松开锁闭机构安装该通信处理器后,则必须告知可 编程控制器已安装该通信处理器。该过程称为"组态"。参数分配选项 要组态和设置 CP 441 的模块变型的参数,可以使用 STEP 7 或 CP 441:用于点对点通信的 组态包参数分配界面。 表格 5-1 CP 441 的组态选项 产品 订货号 可使用参数分配工具组态 STEP 7 下 STEP 7 (TIA Portal) 下 CP 441-1 6ES7 441-1AA04-0AE0 版本 V5.1.6 及更高版本 版本 V5.3 及更高 版本CP 441:用于点对点通信的组态包参数分配界面安装在 STEP 7 或 STEP 7 V11 (SP2) 下的 PG/ PC 上。在 STEP 7 (TIA Portal) V11 或更高版本中,已包含 CP 441 的参数分配界面。 必须先通过 STEP 7 创建一个项目和终端,然后才能在 STEP 7 软件的组态表中输入通信处理 器。 组态 在下文中,"组态"是指 STEP 7 软件的组态表中该通信处理器的条目。在组态表中输入通 信处理器的机架号、插槽号和订货号。然后 STEP 7 将自动为 CP 分配地址。 现在 CPU 可以通过地址在机架的插槽中找到该通信处理器。STEP7手册中详细介绍了组态 S7-400 模块的步骤。此外,STEP7在线帮助系统还将提供组态S7-400模块时所需的一切帮助。 安装参数分配界面 CP 441:用于点对点通信的组态包参数分配界面以及编程示例可在 CD 中找到。 要安装工程工具,请执行以下操作: 1. 将 CD 放入 PG/PC 的 CD 驱动器中。 2. 要在 Windows 中启动用于安装软件的对话框,请在"控制面板"(Control Panel)中双击"添加/删除程序"(Add and Remove Programs) 图标。 3. 在对话框中,选择 CD 驱动器,然后选择 setup.exe 文件,开始安装过程。 4. 请按照安装程序的逐步说明进行操作。 STEP 7(TIA 门户) V11 的参数分配 自 V11 起,参数分配界面已经集成到 STEP 7 中(TIA 门户)(不需要安装)。可以从"服 务和支持 " 页面下载相应的示例项目。在组态表中输入 CP 后,必须为其接口提供参数。 如果是打印机驱动程序,也可以为打印机 输出组态消息文本。 该过程称为 " 参数分配 " 。 参数分配 下文中使用 " 参数分配 " 这一表达来说明接口特定参数的设置和消息文本的组态。这通过CP 441:用于点对点通信的组态包参数分配界面完成。 通过在组态表中双击订货号 (CP 441) 或通过选择 CP 441 然后调用编辑 > 对象属性 (Edit > Object Properties) 菜单命令来启动参数分配界面。 您无需在"常规"(General)和"地址"(Addresses)标签中为 CP 441 指定任何设置。